# MUNI | RECETOX SCI

### INET – Home office (HO)

#### 1. HO submission

1.1 Employee

#### 1 – he/she submits the request for HO in INET / Leave Submissions, home office [link]

| Leave perore 30.09.2020: to claim 30 old 0 claim<br>Leave after 30.09.2020: approved or requested 0 |              |   |   |   |          |          |      |  |
|----------------------------------------------------------------------------------------------------|--------------|---|---|---|----------|----------|------|--|
| Submit request Display confirmed schedule                                                           |              |   |   |   |          |          |      |  |
| Interval                                                                                            |              |   |   |   |          |          |      |  |
| 0                                                                                                   |              |   |   |   | 2        | 4.       | 3.20 |  |
| 0                                                                                                   | 0 18 20.5.20 |   |   |   |          |          | 5.20 |  |
| 0 20 24.7.20                                                                                        |              |   |   |   |          |          | 7.20 |  |
| 14.8.20                                                                                             |              |   |   |   |          |          | 8.20 |  |
| 0 7.10.20                                                                                           |              |   |   |   |          |          | 0.20 |  |
| 0 29.10.20                                                                                          |              |   |   |   |          |          |      |  |
|                                                                                                    | 4            | 2 | 2 |   | E        | e        | 7    |  |
|                                                                                                    | 1            | 2 | 3 | 4 | 3        | 0        | 1    |  |
| January                                                                                             | 1            |   | ļ |   | <u> </u> | <u> </u> |      |  |
| February                                                                                            |              |   |   |   |          |          |      |  |
| March                                                                                               |              | ₽ | ₽ | ₽ |          |          |      |  |

✓ The request shall be submitted at least 2 days in advance, ideally more, so that the manager has time to approve it.

#### 2 - fills in the details of the HO

| Request submissi                           | on                                                                   |                                                                                                    | ж              |
|--------------------------------------------|----------------------------------------------------------------------|----------------------------------------------------------------------------------------------------|----------------|
| Absence type                               | O D - leave                                                          |                                                                                                    |                |
| Approving<br>authority<br>Interval<br>Note | N - home o<br>Mgr. Vojtěch<br>27.10.<br>27.10.2020<br>approx. 8 am - | ffice full-day<br><u>Přibyla, MBA</u> - notification sent to approving authority<br><u>Přibyla, MBA</u> - <u>27.10.2020</u><br><u>1 pm HO + 2 - 5 pm lab/office</u> |                |
|                                            |                                                                      | Save 🚫 C                                                                                                    | Close          |
| Absence typ<br>Interval:                   | De:                                                                  | h – home office full-day  - <mark>we primarily a</mark><br>day/days of HO                                                                                           | ask fo         |
| Approving a                                | uthority:                                                            | is filled in automatically                                                                                                    |                |
| Note:<br>office/lab (ii                    | n that case, t                                                       | is obligatory in case of exceptional divid<br>he working hours record in INET applicatior                                                                           | ling o<br>n mu |

2. Record of HO), dividing the day into more than 2 parts is forbidden!

## 3 - sends the request to the supervisor for approval with the Save button

4 - after the approval by the manager, the employee will receive a notification by email - it is not possible to start working at HO without approval

HO lights up in the overview as a small "h" in colors according to the processing phase submitted, approved, rejected, cancelled.

1.2 Superior (approving authority)

1 – he/she receives a request for HO approval from the employee - by email / in the signature book

INFORMATION Home Office A request has been submitted.

Person : Barbora Chlubná (UČO 427368) - assistant Leave : 27.10.2020 - 27.10.2020 Detailed information about the request is available at: https://inet.muni.cz/app/dochazka/zadost\_ved?id=2136029

#### 2 - assesses the adequacy of the request

| Approval/                                                                                                    | ordering                                                                                                    | × |  |  |  |
|----------------------------------------------------------------------------------------------------|----------------------------------------------------------------------------------------------------|---|--|--|--|
| Number of documents to approve: 2   next>>     Person   © Chlubná Barbora Bc     (employment relationship 619161)   27.10.(Tue) - 27.10.(Tue) - 27.10.(Tue) - 27.10.(Tue) - 37.10.(Tue) - 37.10.(T |                                                                                                    |   |  |  |  |
| Status                                                                                                    | Executed by/for                                                                                                    |   |  |  |  |
| submitted                                                                                                    | ubmitted executed by applicant: <u>© Chlubná Barbora, Bc.</u> (26.10.2020)<br>executed for: <u>© Helclová Lenka, Mgc.</u> approving authority (e-mail sent immediately, according to personal settings) |   |  |  |  |
| Note                                                                                                    | Note                                                                                                    |   |  |  |  |
| Cancel                                                                                                    |                                                                                                    |   |  |  |  |

✓ **The scope and the content** of the work performed at home must be in accordance with the employee's job position.

3 - Rejects / approves the request

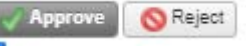

#### 2. Record of HO

#### Employee

The approved HO is automatically transferred as "h" to the INET / Working hours records application [link].

6 Út ⊕ 07:2 7 St h ⊕

If the employee has a completed Schedule of working hours *Schedule of Working Hours*, INET automatically fills the working hours according to the schedule, as in the case of days without HO.

#### We primarily draw whole days of HO.

In the case, the working day is exceptionally divided between HO and work at the workplace, it is necessary to edit the time of work manually, by dividing it into two records, see the example in the picture:

| ) | <b>③</b> >>                                       | 8:00/8:00 🖉   |
|---|---------------------------------------------------|---------------|
|   | + Home office                                     | € 13:00 ⓒ 9 Θ |
|   | Description 🔮 🗙 Delete                            |               |
|   | + May be included in hours worked V 🕑 14:00 💿 👰 🕘 | € 17:00 ⓒ 🕑 Θ |
|   | work in the lab/office                            |               |

- ✓ + Home office = work at home
- ✓ + May be included in hours worked = time of work at the workplace (office/lab) which is specified in the Description

**The break,** in the case on the picture, is included between the HO time and work at the workplace, i.e. between 13-14: 00.

In the case that a business trip, vacation, illness, etc. falls on the day of HO, they take priority over HO and "h" is rewritten to C / G, D, etc.

#### It is forbidden to enter the item "+ Home office" manually if "h" does not light up on the given day!

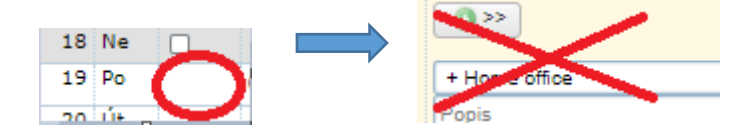

#### Superior (approving authority)

In approving the monthly attendance proceeds according to the existing rules.

Detailed information on the home office can be found at INTRANET RECETOX /HR/ My HR/Working hours records [link].